## Como parametrizar para mostrar Críticas do pedido logo após a Sincronização no Pedido de Venda

Produto: Pedido de Venda

## Importante

Portal Administrativo com versão 17.4.0.55 ou superior; Pedido Venda Android com versão 17.46.00 ou superior.

## 1.0 - Acesse o Portal Administrativo, clique na aba Parâmetros dos Sistema;

| PEDIDO DE VENDA                                            | Useánio: Sepennor - Maxima Satemas (Selt)<br>Loja: COMERCIAL - HÁLIMA TEOH<br>Empresa: HÁLIMATEOH |                         |  |
|------------------------------------------------------------|---------------------------------------------------------------------------------------------------|-------------------------|--|
| Principal Cadastro Consultas Hanston                       | ão Configurações Parâmetros do Sistema                                                            | Persontas fressuentes 🎔 |  |
| Principal<br>Acesse as funções de gerenciamento do sistema |                                                                                                   |                         |  |
| Acessar Painel Ambiente do Sistema                         |                                                                                                   |                         |  |
| Acessar Painel Banco de Dados do Sistema                   |                                                                                                   |                         |  |
| Acessar Base de Conhecimento                               |                                                                                                   |                         |  |

## Artigos Relacionados

- Como parametrizar e trabalhar com o processo de Pré-Pedido?
- Como parametrizar o sistema para não aceitar pedidos de clientes sem limite de crédito suficiente no Pedido de Venda
- Como parametrizar para que ao cadastrar/editar um cliente permita ou não escolher cidade IBGE no Pedido de Venda
- Como parametrizar para mostrar Críticas do pedido logo após a Sincronização no Pedido de Venda
- Como parametrizar o pedido de vendas para utilizar o geolocalização?

1.1 - No campo de pesquisa, busque pelo parâmetro MOSTRAR\_CRITICAS\_APOS\_SINCRONISMO ;

|                                                                                                    |                                                                                                    |                        | Usaário: Supensor - Maxima Solenas (Sair)<br>Loja: COMERCIAL - NÁCIMA TECH |                 |                      | Maxima |
|----------------------------------------------------------------------------------------------------|----------------------------------------------------------------------------------------------------|------------------------|----------------------------------------------------------------------------|-----------------|----------------------|--------|
|                                                                                                    |                                                                                                    |                        | Empresa: NACINATEON                                                        |                 |                      |        |
| Prin                                                                                                    | ipal <u>Cadantra</u> C                                                                                                    | onsultas Hanaton       | sia <u>Configuraçãos</u> Parâmetros do Sinterna                            | Persontes frequ | alo.9                |        |
| Congo<br>Venou<br>Congo<br>Sinica<br>APUCI<br>CATAL<br>ESTATI<br>SERVITI<br>ESTATI<br>SERVITI<br>ESTATI<br>SERVITI<br>ESTATI | ar padentine.<br>TRAR_CATICAS_AP(<br>Prepara<br>arbitraria<br>patience<br>patience<br>pa | Melhar office ages sno | Parlandra                                                                  | Valor           | Pentida da parlantes |        |
| CLIDN<br>PERSO                                                                                                    |                                                                                                    |                        |                                                                            |                 |                      |        |

1.2 - O parâmetro abaixo deve ser configurado da seguinte forma:

- MOSTRAR\_CRITICAS\_APOS\_SINCRONISMO Exibe um alerta com um resumo das críticas dos pedidos enviados na sincronização. Para mostrar a crítica depois da sincronização, o parâmetro tem que estar Marcado.
- Caso o parâmetro não seja listado, faça o cadastro conforme o passo a passo: Como criar parâmetro no Portal Administrativo?
- Após habilitado o parâmetro, todas as críticas de envio de pedidos do rca serão apresentadas logo após o fim do processo de sincronização.

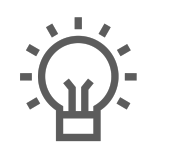

Não encontrou a solução que procurava?

Sugira um artigo